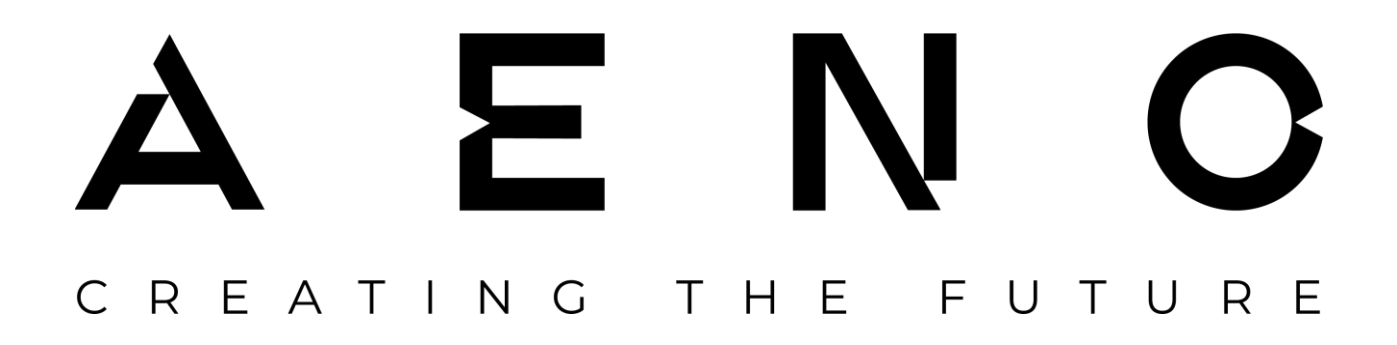

### Voice assistants for AENO devices

**Connection Guide** 

Version 1.2.3 | 24.04.2023

### Contents

| 1 Voice Assistants and Supported Languages                            | 4  |
|-----------------------------------------------------------------------|----|
| 2 Developer websites with descriptions of voice assistants            | 5  |
| 3 How to connect your device to the voice assistant                   | 7  |
| 3.1 Amazon Alexa                                                      | 7  |
| 3.2 Google Assistant                                                  | 9  |
| 3.3 Siri                                                              | 13 |
| 4 Robot vacuum cleaner, models ARC0001S, ARC0002S, ARC0003S, ARC0004S | 17 |
| 4.1 Supported voice assistants                                        | 17 |
| 4.2 List of commands                                                  | 17 |
| 5 Air purifier, models AAP0001S, AAP0002S                             | 18 |
| 5.1 Supported voice assistants                                        | 18 |
| 5.2 List of commands                                                  | 18 |
| 6 Kettle, models AEK0001S, AEK0007S                                   | 19 |
| 6.1 Supported voice assistants                                        | 19 |
| 6.2 List of commands                                                  | 19 |

Voice assistants for AENO devices. Connection Guide

### AENO

aeno.com/documents

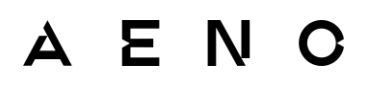

### 1 Voice Assistants and Supported Languages

You can control AENO devices via the following voice assistants:

- Amazon Alexa (Arabic, English, French, German, Italian, Portuguese, Spanish).
- **Google Assistant** (Arabic, Bengali, Chinese (Simplified), Chinese (Traditional), Danish, Dutch, English, French, German, Gujarati, Hindi, Indonesian, Italian, Japanese, Kannada, Korean, Malayalam, Marathi, Norwegian, Polish, Portuguese (Brazil), Portuguese (Portugal), Russian, Spanish, Tamil, Telugu, Thai, Turkish, Urdu, Vietnamese, Swedish).
- Siri (Arabic, Cantonese, Chinese (Simplified), Croatian, Czech, Danish, Dutch, English, Finnish, French, German, Greek, Hebrew, Hungarian, Italian, Japanese, Korean, Latvian, Malay, Norwegian, Polish, Portuguese, Romanian, Russian, Serbian, Slovak, Spanish, Swedish, Thai, Turkish, Ukrainian).

# 2 Developer websites with descriptions of voice assistants

| Voice Assistant  | Official website                  |  |
|------------------|-----------------------------------|--|
| Amazon Alexa     | alexa.amazon.com (login required) |  |
| Google Assistant | assistant.google.com              |  |
| Siri             | apple.com/siri                    |  |

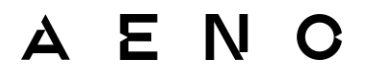

\* Hereinafter all mentioned trademarks and names as well as logos and other symbols are the property of their respective owners. iOS is a registered trademark of CISCO TECHNOLOGY INC. and Amazon is a registered trademark of Amazon Technologies INC. Google, Google Play, Android are registered trademarks of Google LLC., and App Store is a registered trademark of Apple Inc. Windows is a registered trademark of Microsoft Corporation.

### 3 How to connect your device to the voice assistant

Before connecting, make sure that your AENO device and your smartphone are turned on and connected to the same 2.4 GHz Wi-Fi network. The 5 GHz frequency is not supported by AENO devices.

#### 3.1 Amazon Alexa

To control AENO devices via the Amazon Alexa voice assistant, you must have an Amazon account and a smartphone. The smartphone simultaneously serves as a device for receiving-transmitting voice commands.

- 3.1.1 Download the Amazon Alexa app from Google Play or the App Store. Log in to your account or create a new account.
- 3.1.2 Download the AENO app from Google Play or the App Store. Log in to your AENO account or create a new account.
- 3.1.3 Connect the AENO device in the AENO app. A detailed guide for the device connection can be downloaded at **aeno.com/documents**.

**NOTE.** Choose simple, easily recognizable names for your devices. Do not use the device model number as a name.

3.1.4 In the menu of the «AENO» app, open the «Profile» tab. Under «Voice services» tap «Alexa».

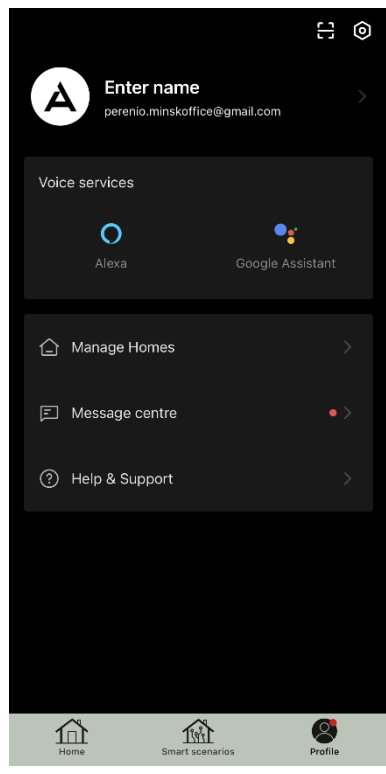

ΔΕΝ

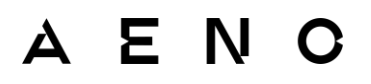

3.1.5 On the «Amazon Alexa» screen, tap the «Sign in with Amazon account» button.

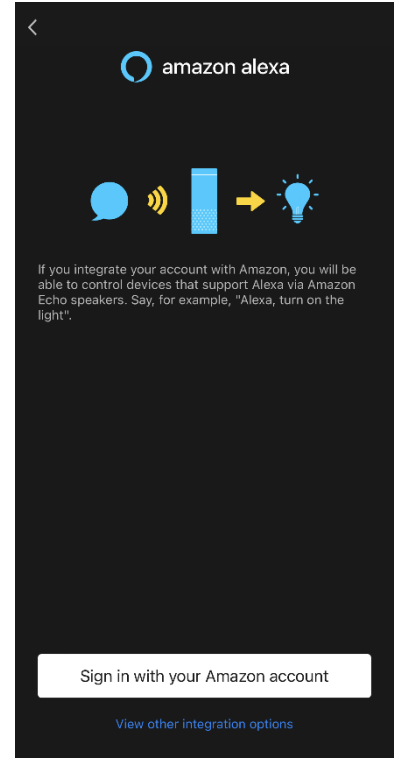

3.1.6 Confirm your agreement to integrate the «AENO» and «Alexa» apps by tapping the «Link» button. In the pop-up window, select the «AENO App» option.

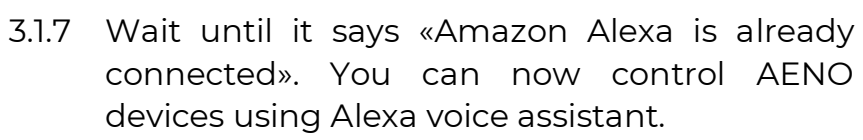

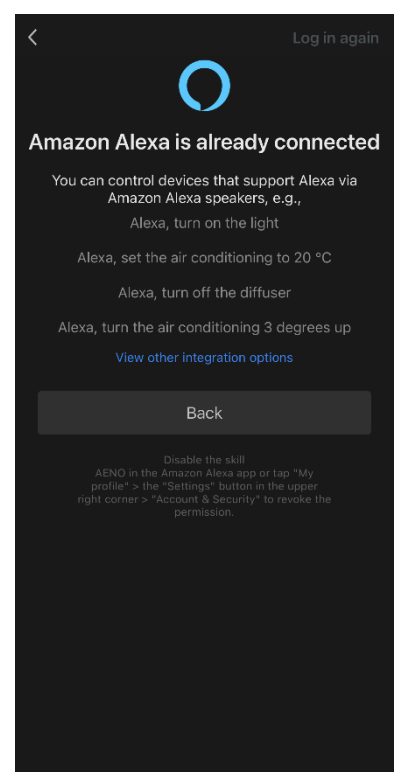

ΔΕΝ

### 3.2 Google Assistant

To control AENO devices via Google Assistant voice assistant, you must have a Google account and a smartphone. The smartphone simultaneously serves as a device for receiving-transmitting voice commands.

- 3.2.1 Download the «Google Home» app from Google Play or the App Store. Log in to your account or create a new account.
- 3.2.2 Download the «AENO» app from Google Play or the App Store. Log in to your AENO account or create a new account.
- 3.2.3 Connect the AENO device in the «AENO» app. A detailed guide for the device connection can be downloaded at **aeno.com/documents**.

**NOTE.** Choose simple, easily recognizable names for your devices. Do not use the device model number as a name.

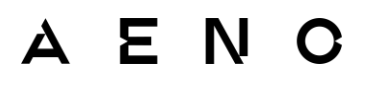

3.2.4 In the menu of the «AENO» app, open the «Profile» tab. Under «Voice services» tap «Google Assistant».

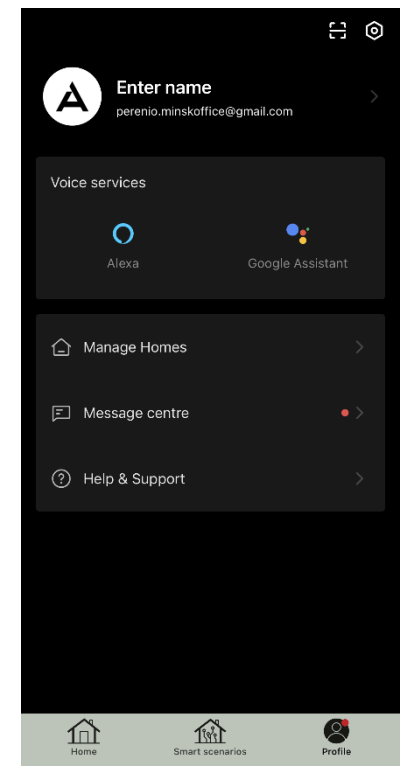

3.2.5 On the Google Assistant screen, tap the «Connect to Google Assistant» button.

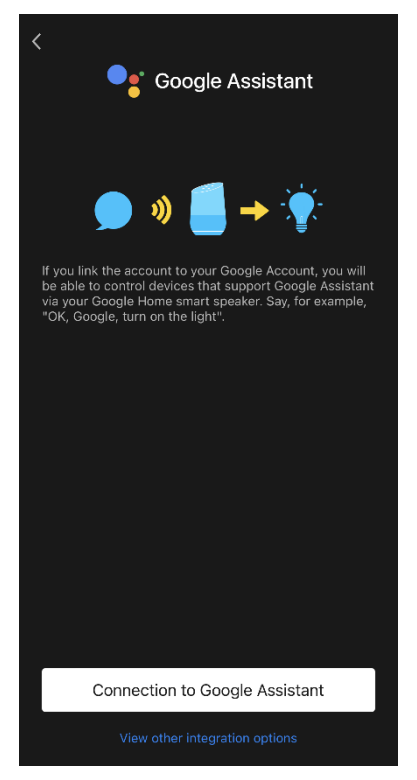

3.2.6 Select a country from the drop-down list. In the field below, enter the phone number or email address of your «AENO» app account. Tap the «Next step» button.

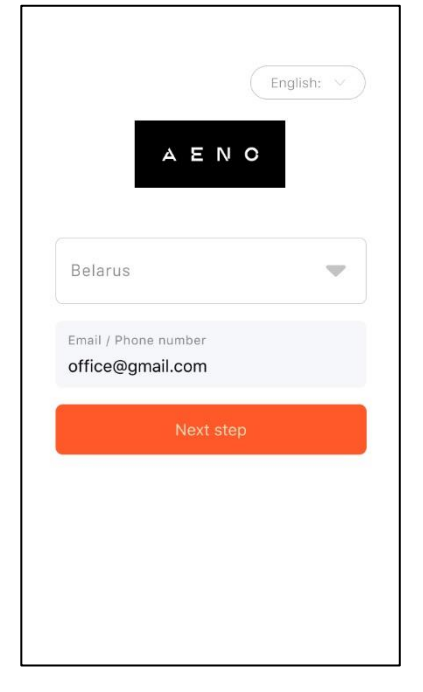

AENO

3.2.7 Enter the password for your «AENO» app account. Click the «Next step» button.

3.2.8 Confirm your consent to the integration of the «AENO» and «Google Home» apps by tapping the «Authorize» button. In the drop-down window, select the «Home» option.

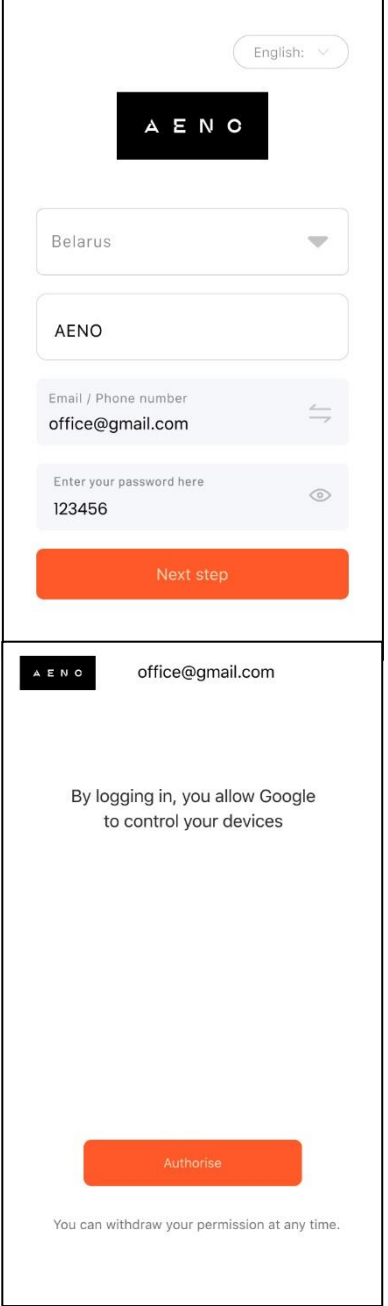

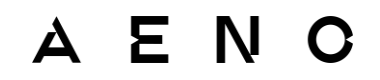

3.2.9 Wait until the message «Google Assistant connected» appears. You can now control AENO devices via Google Assistant voice assistant.

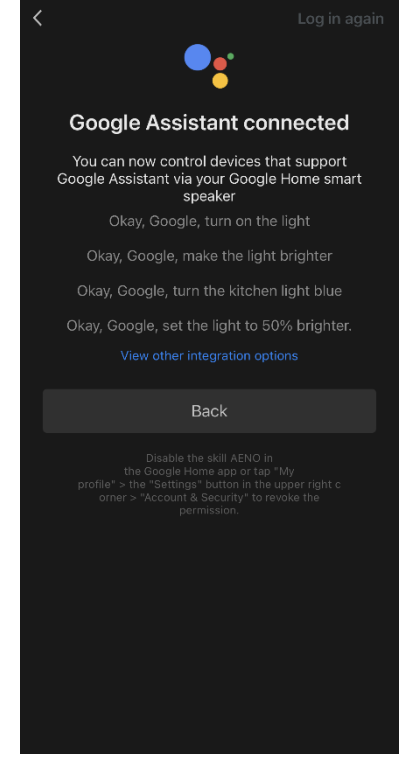

### 3.3 Siri

To control your AENO device via the Siri voice assistant, you must have an Apple ID account and a smartphone. The smartphone simultaneously serves as a device for receiving and transmitting voice commands.

**NOTE.** The Siri voice assistant is usually a built-in element of the iOS system. Android and Windows devices do not have Siri voice assistant installed.

3.3.1 Turn on the Siri voice assistant (if you did not do so when setting up your device to receive voice commands for the first time).

An example of how to enable Siri on an iPhone:

- a. Open the Settings app and select «Siri and Search».
- b. Set one or more of the «Press Side Button for Siri», «Press Top Button for Siri», or «Press Home Button for Siri» to «On».
- c. Set the Siri with screen lock switch to «on». This will allow you to activate the Siri voice assistant even on a locked device.

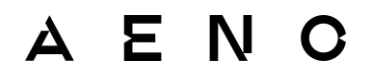

- d. Set the «Listen to «Hey Siri» switch to «on» follow the on-screen instructions to change the settings.
- 3.3.2 Download the «AENO» app from the App Store. Log in to your AENO account or create a new account. The AENO device control with the Siri voice assistant on an Android smartphone is not available.
- 3.3.3 Connect the AENO device in the «AENO» app. A detailed guide for the device connection can be downloaded at **aeno.com/documents**.

**NOTE.** Choose simple, easily recognizable names for your devices. Do not use the device model number as a name.

3.3.4 Open the «Scenarios» tab in the «AENO» app menu. In the tab, tap the «Add to Siri» button.

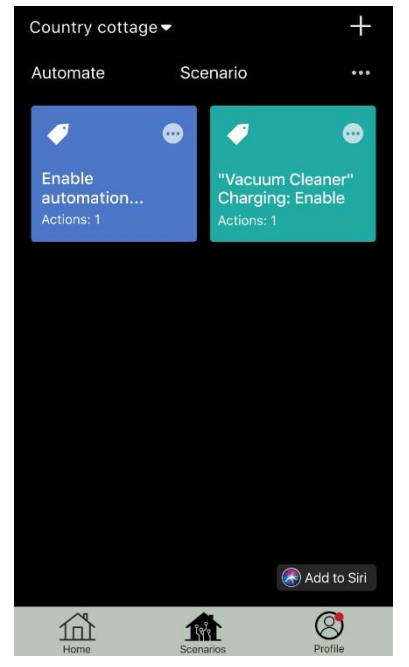

Voice assistants for AENO devices. Connection Guide

3.3.5 In the window that opens, select the scenario for which you want to create a Siri quick voice command.

3.3.6 Press the «Record» button and create a voice command, for example: «Device name, action». Choose simple, recognizable, and easy to pronounce phrases. Do not use model numbers as names.

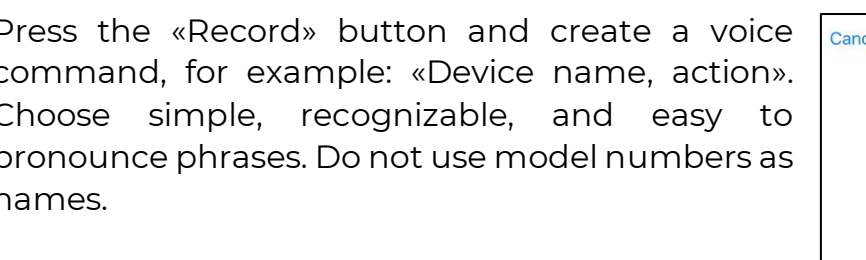

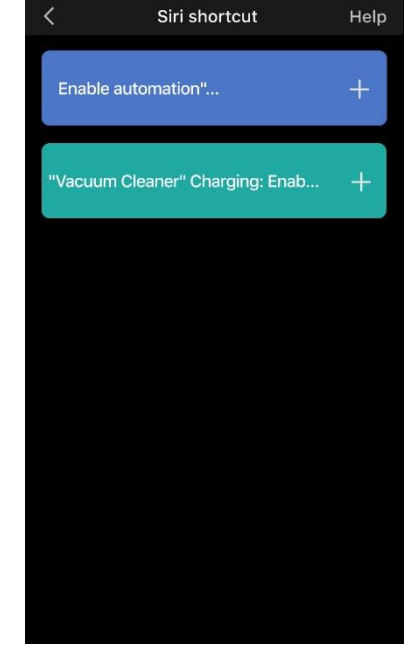

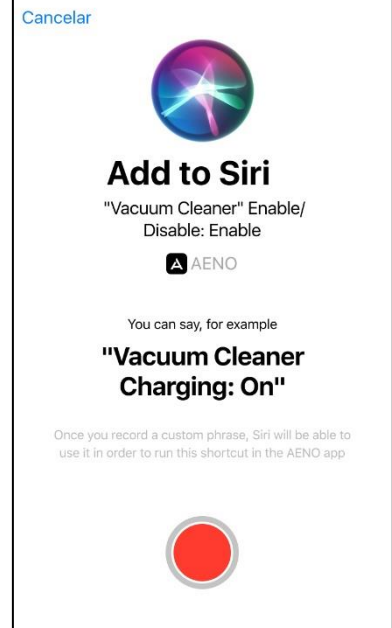

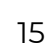

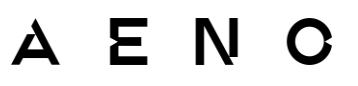

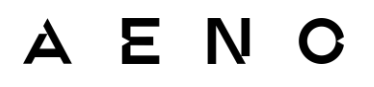

3.3.7 Check the correctness of the created command. If necessary, write the phrase down again. Click the «Done» button.

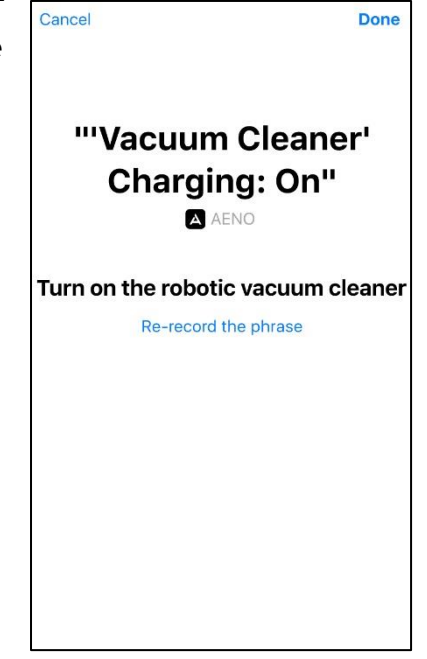

You can now control your AENO device through the Siri voice assistant.

The list of available preset commands for controlling AENO devices can be found in the «List of commands» section of the corresponding device (see the paragraphs 4.2, 5.2, 6.2 below).

# 4 Robot vacuum cleaner, models ARC0001S, ARC0002S, ARC0003S, ARC0004S

### 4.1 Supported voice assistants

- Amazon Alexa
- Google Assistant
- Siri

### 4.2 List of commands

You can control the AENO robotic vacuum cleaner with the following preset commands:

| Voice<br>Assistant  | Voice Command                                                                | Device action             |
|---------------------|------------------------------------------------------------------------------|---------------------------|
| Amazon<br>Alexa     | Alexa, turn on «device name»                                                 | The robot starts cleaning |
|                     | Alexa, turn off «device name»                                                | The robot returns to base |
| Google<br>Assistant | Ok Google, turn on «device<br>name»                                          | The robot starts cleaning |
|                     | Ok Google, turn off «device<br>name»                                         | The robot returns to base |
| Siri                | Siri has no programmed commands. You need to configure the commands yourself |                           |

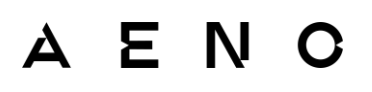

### 5 Air purifier, models AAP0001S, AAP0002S 5.1 Supported voice assistants

- Amazon Alexa
- Google Assistant
- Siri

### 5.2 List of commands

You can control the AENO air purifier with the following preset commands:

| Voice<br>Assistant  | Voice Command                                                                | Device action        |
|---------------------|------------------------------------------------------------------------------|----------------------|
| Amazon<br>Alexa     | Alexa, turn on «device name»                                                 | The device turns on  |
|                     | Alexa, turn off «device name»                                                | The device turns off |
| Google<br>Assistant | Ok Google, turn on «device<br>name»                                          | The device turns on  |
|                     | Ok Google, turn off «device<br>name»                                         | The device turns off |
| Siri                | Siri has no programmed commands. You need to configure the commands yourself |                      |

### 6 Kettle, models AEK0001S, AEK0007S

### 6.1 Supported voice assistants

- Amazon Alexa
- Google Assistant
- Siri

#### 6.2 List of commands

You can control the AENO kettle with the following preset commands:

| Voice<br>Assistant  | Voice Command                                                                | Device action        |
|---------------------|------------------------------------------------------------------------------|----------------------|
| Amazon<br>Alexa     | Alexa, turn on «device name»                                                 | The device turns on  |
|                     | Alexa, turn off «device name»                                                | The device turns off |
| Google<br>Assistant | Ok Google, turn on «device<br>name»                                          | The device turns on  |
|                     | Ok Google, turn off «device<br>name»                                         | The device turns off |
| Siri                | Siri has no programmed commands. You need to configure the commands yourself |                      |

# A E NO CREATING THE FUTURE